# Premium Tech Tool – Injector Trim Codes

| roduc      | t Product History Diagno | se Test C | alibrate Progra | m Impact |                    |  |  |  |  |
|------------|--------------------------|-----------|-----------------|----------|--------------------|--|--|--|--|
| Trim codes |                          |           |                 |          |                    |  |  |  |  |
| V Ch       | aracter limit: 9         |           |                 |          |                    |  |  |  |  |
| njector 1  | 123456789                |           |                 | 6        |                    |  |  |  |  |
| njector 2  | 123456789                |           |                 | Fr       | uivalent to US16   |  |  |  |  |
| njector 3  | 123456789                |           |                 | em       | issions and prior. |  |  |  |  |
| njector 4  | 123456789                |           |                 |          |                    |  |  |  |  |
| njector 5  | 123456789                |           |                 |          |                    |  |  |  |  |
| niector 6  | 123456789                |           |                 |          |                    |  |  |  |  |

# **Applying Injector Trim Codes using** Scan Tool

- Place the cursor in the correct trim code field
- Clear the previous code
- Scan the injector barcode
- Check that the correct injector trim code has been updated.
- Update the current trim code for all relevant injectors
- Click Start ▶ to program all the injector trim codes to the Engine Control Module.

NOTE: US16 and previous engines use the E3 Unit Injectors, they are 9 character. When scanned using the scan tool a 39 character string length trim codes will display in the injector field.

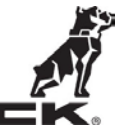

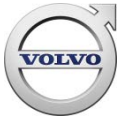

# Premium Tech Tool – Injector Trim Codes

| Toute   | · · · · · · · · · · · · · · · · · · · | binghose        | . Cont         | contracto | riogram | 1 |
|---------|---------------------------------------|-----------------|----------------|-----------|---------|---|
| Trim    | codes                                 |                 |                |           |         |   |
| Chi     | aracter limit: Charact                | er limit: 38    |                |           |         |   |
| ector 1 | H2XADZED3NZMKBNGXM4                   | 007YJUMHK22K1CK |                |           |         |   |
| ector 2 | HJJHJ862UH06EXNCXNY94                 | RX8UMXWXKE1CMI  | Connected to   |           |         |   |
| ector 3 | EDMX38NDW9A297N8HNZA                  | 17YK5LW2JJKYC5  | US17 emissions |           |         |   |
| ector 4 | H2D9286DBH0AEZN8SNZ9                  | SYNRJXWE2H0Z5N  |                |           |         |   |
| ector 5 | EDXN9Z2D3H1SKFNGT9WP                  | X 1YK5M2KH2KYCT |                |           |         |   |
| ector 6 | E2TST4Y2UNY4F3NCT8295                 | RYNTLXWX2H1W5   |                |           |         |   |
|         |                                       |                 |                |           |         | 1 |
|         |                                       |                 |                |           |         |   |
|         | Prog                                  | Iram            |                |           |         |   |
|         |                                       |                 |                |           |         |   |

**Applying Injector Trim Codes using Scan** Tool

- Place the cursor in the correct trim code field
- Clear the previous code
- Scan the injector barcode
- Check that the correct injector trim code has been updated.
- Update the current trim code for all relevant injectors
- Click Start 🔝 to program all the injector trim codes to the Engine Control Module.

NOTE: All Common Rail Engine (US17 emissions and newer) will be using the F2 Injectors, they are 38 character trim codes. When scanned using the scan tool a 56 character string length will display in the Injector field.

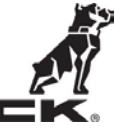

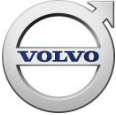

# Premium Tech Tool– Injector Trim Codes

# **SUPPORTED SCANNERS**

## Motorola/Zebra Symbol $\bullet$

— MODEL: DS4308-HD 2D **Omnidirectional High Density** 

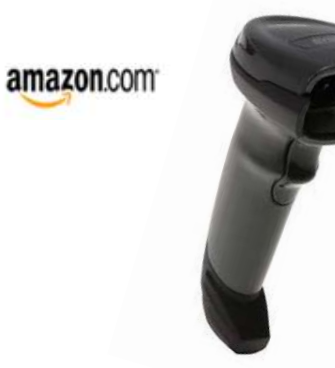

## **Omni-Directional**

Enables true point-and-shoot scanning simplicity by eliminating the need to align bar code and scanner.

## Items Ordered

Price

1 of: Motorola/Zebra Symbol DS4308-HD Handheld 2D Omnidirectional High \$229.00 Density (HD) Barcode Scanner/Imager with USB Cable Sold by: PAC SUPPLIES USA (seller profile)

 Zebra/Motorola Symbol MODEL: DS4308-SR Next

# Generation

amazon.com

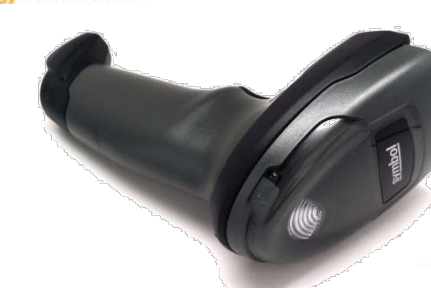

wait times

Price **Items Ordered** 1 of: Zebra/Motorola Symbol DS4308-SR Next Generation Handheld \$189.99 Omnidirectional Barcode Scanner/Imager (1-D, 2-D and PDF417) with USB Cable

Sold by: ToolMaster (seller profile) | Product question? Ask Seller

Condition: New

## Next generation

Resets the bar for 2-D imaging by improving decode performance and snappiness, dramatically improving the user experience, user productivity, throughput and

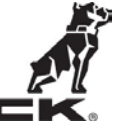

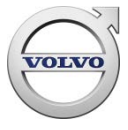